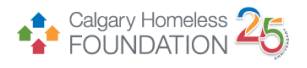

# PAO ShelterPoint Client Check in/Check out Process

### Step-by-Step Checklist

#### Check in an Outstanding Referral into ShelterPoint

- 1. Access ShelterPoint.
- 2. Press the **View All** button to access shelter inventory.
- 3. Scroll down to the **Outstanding Referrals** window at the bottom of the page to view all of the outstanding referrals to PAO.

| • | <ul> <li>Outstanding Referrals - Pathways Assertive Outreach - The Alex (305) - 1 total</li> </ul> |                 |                   |         |                                |                                              |  |
|---|----------------------------------------------------------------------------------------------------|-----------------|-------------------|---------|--------------------------------|----------------------------------------------|--|
|   |                                                                                                    | Referral Date 🔻 | Name              | Ranking | Need Type                      | Referred By                                  |  |
| / | -                                                                                                  | 06/14/2023      | (3795) Peak, Gold |         | Mental Health Support Services | Pathways Assertive Outreach - The Alex (305) |  |
|   |                                                                                                    |                 |                   |         |                                | Showing 1-1 of 1                             |  |

4. To check an individual into PAO, press the green check-in icon next to the outstanding referral.

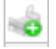

- 5. You will then be brought to the **Unit Entry Data** window, ensure the following elements are filled out correctly.
  - a. Date In

| Unit Entry Data - (71) jones, test |                                             |  |  |  |  |
|------------------------------------|---------------------------------------------|--|--|--|--|
| Date In *                          | 10 / 05 / 2023 👸 🔿 🎘 9 🗸 : 23 🗸 : 18 🗸 AM 🗸 |  |  |  |  |
| Unit Name / Number                 | 1 / 1 / Section 002                         |  |  |  |  |
| Supplies Given                     |                                             |  |  |  |  |
| Locker number                      |                                             |  |  |  |  |
| Codes/Notes                        |                                             |  |  |  |  |

b. **Unit Name:** The individual will automatically be assigned to **overflow**, to assign the individual an empty ShelterPoint spot, navigate to the **Assign Unit** box and select one of the empty sections. Once you click on a section, click the **Select** button to assign the proper section for your client.

Assign Unit

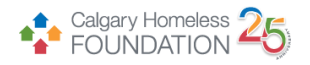

| Assign Unit |                                                                                                    | X         |
|-------------|----------------------------------------------------------------------------------------------------|-----------|
| Pathway     | ys Assertive Outre                                                                                                    | ach       |
| Section     | -Select-<br>-Select-<br>1 / 1 / Section 003<br>1 / 1 / Section 004<br>1 / 1 / Section 004<br>1 / 1 / Section 005<br>1 / 1 / Section 006<br>1 / 1 / Section 007<br>1 / 1 / Section 009<br>1 / 1 / Section 010<br>1 / 1 / Section 011<br>1 / 1 / Section 012<br>1 / 1 / Section 013<br>1 / 1 / Section 014<br>1 / 1 / Section 015<br>Overflow | ct Cancel |

c. Ensure the **Entry Data** window is filled out correctly.

| Entry Data |                                                |
|------------|------------------------------------------------|
| Provider * | Pathways Assertive Outreach - The Alex (305) 🗸 |
| Туре*      | Basic 🗸                                        |

6. Scroll down and press **Save & Exit**, this individual will now be checked in to PAO.

Save & Exit

## Check Client Out of Shelterpoint

- 1. Access ShelterPoint.
- 2. Press the **View All** button to access shelter inventory.

| AlterPoint > View     | Shelter Inventory        | /                                  |                    | Type here for Global Search | -0 🛨 🕐         |  |
|-----------------------|--------------------------|------------------------------------|--------------------|-----------------------------|----------------|--|
| Last Viewed Favorites | View Shelter Inven       | tory                               |                    |                             |                |  |
| Home                  | Provider *               | Self-Assisted Isolation Site       | - The Alex (321) 🔻 | Check Unit Availability     |                |  |
| ResourcePoint         | Unit List *              | Self-Assisted Isolation Site -     | The Alex 🔻         | Submit                      |                |  |
| ShelterPoint          | Туре                     | Emergency Shelter                  |                    |                             |                |  |
| Reports               | ShelterPoint Dashboard   |                                    |                    |                             |                |  |
| Admin     Logout      |                          |                                    |                    |                             |                |  |
| 4                     | Check Client In          | Check In Reservation               | Check In Referral  | Hold ALL Empty Beds         | Print ID Cards |  |
|                       | Update Confirmation List | Transmit Today's Check<br>Out List | View All           |                             |                |  |

3. To check an individual out of PAO, press the red check-out icon next to the client you wish to check-out.

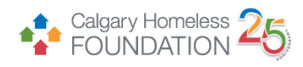

#### Unit List - Pathways Assertive Outreach

|   | Date In    | Floor | Room | Section        | Hold | Client                  |
|---|------------|-------|------|----------------|------|-------------------------|
| - | 10/05/2023 | 1     | 1    | Section 001    |      | (72) test, Test testing |
| - | 10/05/2023 | 1     | 1    | Section 002    |      | (71) jones, test        |
|   | 10/05/2023 | 1     | 1    | Section 003    |      | (3795) Peak, Gold       |
| - |            | 1     | 1    | Section 004    | Hold | EMPTY                   |
| - |            | 1     | 1    | Section 005    | Hold | EMPTY                   |
| - |            | 1     | 1    | Section 006    | Hold | EMPTY                   |
| - |            | 1     | 1    | Section 007    | Hold | EMPTY                   |
| - |            | 1     | 1    | Section 008    | Hold | EMPTY                   |
| - |            | 1     | 1    | Section 009    | Hold | EMPTY                   |
| - |            | 1     | 1    | Section 010    | Hold | EMPTY                   |
| - |            | 1     | 1    | Section 011    | Hold | EMPTY                   |
| - |            | 1     | 1    | Section 012    | Hold | EMPTY                   |
| - |            | 1     | 1    | Section 013    | Hold | EMPTY                   |
| - |            | 1     | 1    | Section 014    | Hold | EMPTY                   |
| - |            | 1     | 1    | Section 015    | Hold | EMPTY                   |
| - |            |       |      | Overflow (New) |      | EMPTY                   |

4. Ensure the **Date Out, Reason for Leaving, and Destination** fields are filled out properly.

| Unit Exit Data - (3795) Peak, Gold |                               |          |  |  |  |
|------------------------------------|-------------------------------|----------|--|--|--|
| Date Out*                          | Date Out* 10/05/2023 0 ♥ . 50 |          |  |  |  |
| Unit Name / Number                 | Section 003                   |          |  |  |  |
| Supplies Returned                  | ● <u>Yes</u> ○ <u>No</u>      |          |  |  |  |
| Reason For Leaving                 | -Select-                      | <b>`</b> |  |  |  |
| Destination                        | -Select-                      | ~        |  |  |  |

5. Scroll down and press **Save & Exit**, this individual will now be checked out of PAO.

| Save 8 | k Exit |
|--------|--------|
|--------|--------|